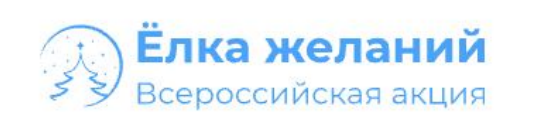

Первые

### < На главную

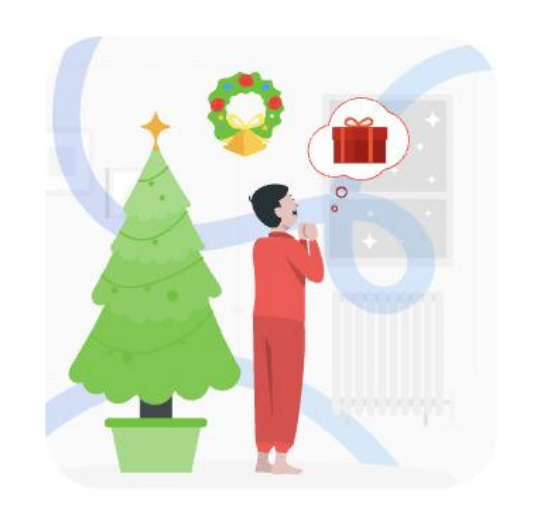

## Загадать желание

Поделитесь новогодним желанием своего ребенка на сайте акции и дайте возможность увидеть её исполнителям

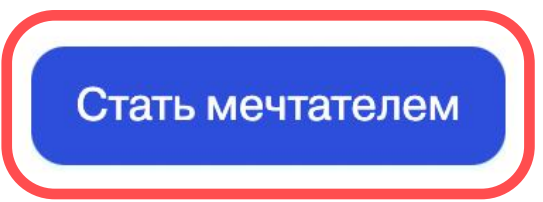

![](_page_0_Picture_6.jpeg)

Нажмите "Стать мечтателем"

Задать вопрос

![](_page_0_Picture_9.jpeg)

# Исполнить желание

Станьте частью большого и доброго дела, подарив нуждающимся детям радость и новогоднее чудо

![](_page_0_Picture_12.jpeg)

![](_page_1_Picture_0.jpeg)

![](_page_1_Picture_1.jpeg)

| Вход              |                   |
|-------------------|-------------------|
| Электронная почта |                   |
|                   |                   |
| Пароль            | Забы              |
|                   |                   |
|                   |                   |
|                   | Продолжить        |
| W                 | Войти через VK ID |

## +7 800 333 63 11

Для звонков по России в будни, 7:00-21:00 по Москве

### +7 495 565 30 10

Для звонков по Москве и МО в будни, 7:00-21:00 по Москве

### zabota@rddm.team

Для вопросов и обращений

# Создайте аккаунт Движения Первых (Если его нет)

РЕГИСТРАЦИЯ

![](_page_1_Picture_11.jpeg)

Войдите в аккаунт 3 Движения Первых

Политика обработки персональных данных Пользовательское соглашение Согласие на обработку персональных данных

![](_page_1_Picture_15.jpeg)

![](_page_2_Picture_0.jpeg)

Первые

![](_page_2_Picture_1.jpeg)

# Добро пожаловать

Вы здесь, чтобы подать заявку на участие в «Ёлке желаний». Внимательно следуйте инструкциям.

![](_page_2_Picture_4.jpeg)

![](_page_2_Picture_6.jpeg)

![](_page_2_Picture_7.jpeg)

![](_page_2_Picture_9.jpeg)

![](_page_3_Picture_0.jpeg)

![](_page_3_Figure_1.jpeg)

Внимательно ознакомьтесь со всеми пунктами условий проведения акции

ত্য

X

(···)

(?)

![](_page_4_Picture_0.jpeg)

1

![](_page_4_Figure_1.jpeg)

![](_page_4_Picture_3.jpeg)

X

Нажмите "Создать заявку"

![](_page_5_Picture_0.jpeg)

![](_page_5_Picture_1.jpeg)

1

🗉 Контакты

+ Новый мечтатель

Черновик заявки №24578 от 17.11.2023

### Контактные данные представителя

Здесь будет храниться информация о вас, как о представителе мечтателя. Например, вы родитель или опекун ребенка.

#### Телефон

#### +7 (9

Укажите ваш актуальный номер телефона

#### Email

fooble@mail.ru

Будем пытаться связаться по почте, если телефон будет недоступен

### Адрес проживания

Укажите фактический регион и населенный пункт проживания ребенка. Важно указать полное название города (села) на русском языке

Населённый пункт

Респ Башкортостан, Бижбулякский р-н, село Менеуз-Москва

Я представитель детского дома

Вы закончили этот раздел
 Перейти к следующему разделу

(Ô) (?)(…)

Сохранить и закрыть

Отправить заявку

(→

### \_\_\_\_\_

Кто такой представитель?

Представитель — это вы. Как родитель и ответственное лицо вы подаете заявку на исполнение желания одного или нескольких мечтателей — ваших родных или

Заполните поля контактных данных

![](_page_5_Picture_27.jpeg)

5

🕕 Если вы представитель детского дома, выберите этот пункт

Перейти ightarrow

![](_page_5_Picture_30.jpeg)

6

Нажмите "Перейти"

![](_page_6_Picture_0.jpeg)

![](_page_6_Picture_1.jpeg)

1

| 0 | Ho | вый мечтатель 1 |  |
|---|----|-----------------|--|
|   | 0  | О мечтателе     |  |
|   | Ø  | Категория       |  |
|   | 0  | Доп. информация |  |
|   | Ø  | Доброе дело     |  |
|   | Ø  | Желание         |  |

Черновик заявки №24578 от 17.11.2023

### Информация о мечтателе

Укажите данные мечтателя

#### $\left( 7\right)$ Пошагово заполните все данные о мечтателе

| И   | мя    |
|-----|-------|
| ••• | 14171 |

Алексей

Отчество

Николаевич

Дата рождения

Выберите дату

 $\odot$ 

+ Загрузить фотографию мечтателя Файлы JPG или PNG размером не более 10 МБ

### Свидетельство о рождении или паспорт

Серия и номер документа

![](_page_6_Picture_17.jpeg)

![](_page_6_Picture_18.jpeg)

Сохранить и закрыть

#### Кто такой мечтатель?

Мечтатель - это ваш ребенок или опекаемый. Информацию о его желании вы подаете в рамках акции.

![](_page_6_Picture_23.jpeg)

![](_page_6_Picture_24.jpeg)

Ħ

![](_page_6_Picture_25.jpeg)

![](_page_7_Picture_0.jpeg)

# Заполните информацию

Первые

| 📀 Контакты                                                                  | Желание мечтателя                                                                          |                                                                                           |                             |  |
|-----------------------------------------------------------------------------|--------------------------------------------------------------------------------------------|-------------------------------------------------------------------------------------------|-----------------------------|--|
| <ul> <li>Алексей Смирнов</li> <li>О мечтателе</li> </ul>                    | <b>С</b><br>Материальное                                                                   | <b>ж</b><br>Нематериальное                                                                | Пода                        |  |
| <ul> <li>Категория</li> <li>Доп. информация</li> <li>Доброе дело</li> </ul> | <ul> <li>В рамках акции можно<br/>«Сюрприз». При испол<br/>возможности и информ</li> </ul> | о не загадывать конкретное желан<br>пнении желания исполнители буду<br>мацию о мечтателе. | ие и выбрат<br>ут опираться |  |
| 💿 Желание                                                                   | Вы закончили этот ра<br>Перейти к следующему                                               | аздел<br>разделу                                                                          | C                           |  |
| + Новый мечтатель                                                           |                                                                                            |                                                                                           |                             |  |

Черновик заявки №24578

от 17.11.2023

![](_page_7_Picture_3.jpeg)

![](_page_8_Picture_0.jpeg)

# Заполните информацию

![](_page_8_Figure_4.jpeg)

# Проверьте информацию

- Черновик заявки
   от 17 ноября 2023 года
   Карнуться
- Проверка заявки
- Подтверждение телефона

#### 🖉 Контакты

🧶 Алексей Смирнов

### Дополнительная информация

Расскажите о мечтателе и его увлечениях

Чем интересуется мечтатель?

участия в проектах и конкурсах?

достижения? Опишите какие

Как у мечтателя возникло

Есть ли у мечтателя опыт

Опишите в каких

Есть ли у мечтателя

заветное желание?

Мечтатель - это молодой человек, увлеченный искусством фотографии. Он всегда был очарован красотой окружающего мира и старается запечатлеть ее на своих снимках. В свободное время он любит читать и гулять на природе, наслаждаясь красотами своего родного города.

Наука и технологии, Культура и искусство, Волонтерство и добровольчество

Он также работал над проектом по созданию фотоальбома об истории своего города, что позволило ему научиться работать в команде и развить свои навыки организации мероприятий.

Мечтатель участвовал в нескольких городских фотоконкурсах и получил признание своих работ.

Заветное желание мечтателя - организовать собственную выставку своих фотографий. Это желание возникло у него после того, как он выиграл свой первый фотоконкурс и почувствовал вдохновение и поддержку от своих друзей и семьи. Теперь мечтатель стремится к тому, чтобы его талант был замечен широкой аудиторией и он смог поделиться своим видением мира с другими людьми.

#### Доброе дело

Категория доброго дела

Описание доброго дела

Посмотрел(а) фильм о добре

Он также работал над проектом по созданию фотоальбома об истории своего города, что позволило ему научиться работать в команде и развить свои навыки организации мероприятий.

#### Желание мечтателя

Категория

📅 Подарок-сюрприз

< Вернуться к заявке

# Проверьте правильность введенных вами данных о мечтателе или мечтателях

12

13 Подтвердите нажав "Все верно"

![](_page_10_Picture_0.jpeg)

# Подтвердите телефон

1

• Черновик заявки от 17 ноября 2023 года

< Вернуться

- Проверка заявки
- Подтверждение телефона

![](_page_10_Picture_6.jpeg)

На ваш номер телефона +79 поступит звонок, не берите трубку, просто укажите последние четыре цифры номера, с которого поступил звонок:

Вы сможете отправить код снова через 00:00

назад

\_

Отправить снова

Получить код с помощью СМС

Личный кабинет Опекуна

尊 💮 ᠀

G

 Если это неверный номер, вернитесь к созданию заявки и укажите другой номер в разделе «Контакты»

# 14 Подтвердите ваш номер телефона

![](_page_11_Picture_0.jpeg)

### Заявка №24578 от 17 ноября 2023 года

Просмотреть заявку

1

Черновик ۲

### • Ожидает модерации

17 ноября 2023 года

![](_page_11_Picture_6.jpeg)

### Ожидает модерации

Спасибо! Заявка успешно подана и ожидает модерации для размещения в системе. Модерация может занять некоторое время. Если у модератора возникнут вопросы или потребуется внести некоторые корректировки в заявку, она может быть направлена вам на повторную доработку.

Каждая заявка может быть возвращена на доработку максимум два раза, после чего, если заявка не соответсвует всем условиям участия в акции — она будет автоматически отклонена.

Следите за статусом заявки на этом экране 15

Личный кабинет Опекуна

#### ලා ? (...)

G

![](_page_11_Picture_13.jpeg)